#### Installation de FLASH PLAYER

## ÉTAPE 1

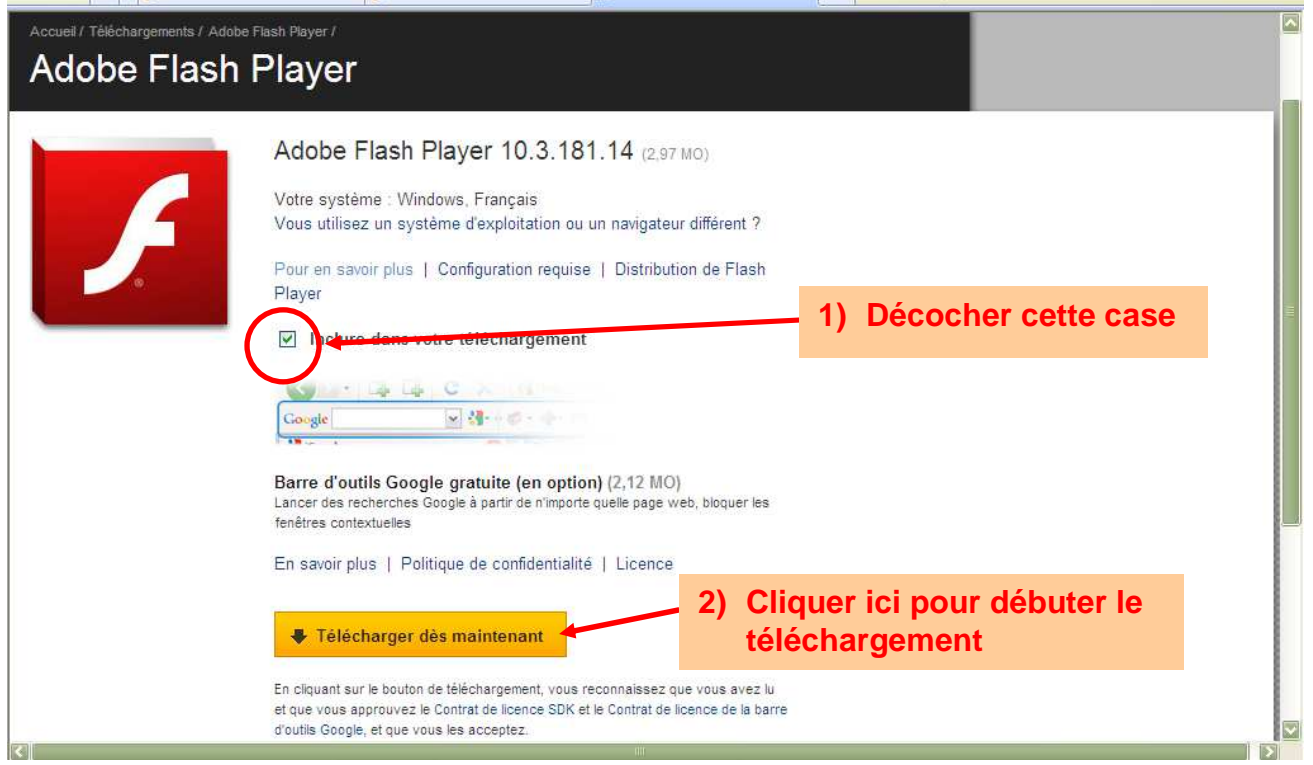

### ÉTAPE 2

| Produits Solutions Formation A                                       | de Télécyargements Société Store                                                                                  | Q. Rechercher                                                                     |
|----------------------------------------------------------------------|----------------------------------------------------------------------------------------------------|-----------------------------------------------------------------------------------|
| abe                                                                  | Mon                                                                                                    | assistance Mes livraisons 🏽 Mon panier Se connecter                               |
| cueil / Téléchargements / Adobe Flash Player /<br>Adobe Flash Player | 1) Faire un clic d                                                                                                | roit ici                                                                          |
| elon vos paramètres de sécurité, v                                   | ous pouvez rencontrer les étapes sui                                                                              | vantes :                                                                          |
| TAPE 1                                                               | ETAPE 2 2                                                                                                    | етаре з                                                                           |
| e e e e e e e e e e e e e e e e e e e                                | Address http://get.adote.com/flashplayer/thanky                                                                   | Internet Explorer - Security Warying                                              |
| This site might require the following ActiveX control                | This site mint install Active Control                                                                             | Do you want to install this software? Name: Adobe DLM                             |
|                                                                      | Information Bar Help                                                                                              | Publisher: Adobe Sectems Incorporated     Wore option     Instal     Don't Instal |
|                                                                      |                                                                                                    |                                                                                   |
| tendez que la barre d'information s'affiche.                         | Cliquez sur la barre d'information, puis sélectionnez<br>Install ActiveX Control (Installer le contrôle ActiveX). | Cliquez sur Install (Installer).                                                  |
| iquez ici pour obtenir des informations de dépannage.                |                                                                                                    |                                                                                   |
|                                                                      |                                                                                                    |                                                                                   |

## ÉTAPE 3

| Produits Solutions Formation A                          | ide Téléchargements Société Store                                                                                                    | Q. Rechercher                                                                                 |
|---------------------------------------------------------|----------------------------------------------------------------------------------------------------|-----------------------------------------------------------------------------------------------|
| ldobe                                                   | Mon a                                                                                                    | ssistance Mes livraisons 🏾 Mon panier Se connecter 🕻                                          |
| Adobe Flash Player / Internet                           | Explorer - Avertissement de sécurité<br>vous installer ce logiciel ?<br>Nom : Adobe DLM                                                                                                    | Cliquer sur Installer                                                                         |
| Selon vos paramètres de séc 🔋 Pus                       | Éditeur : Adobe Systems Incorporated                                                                                                    | sinstaller                                                                                    |
| Address 🗃 http://get.adobe.com/fiashplayer/the          | Blen que les fichiers téléchargés depuis Internet puissent être utiles,<br>de fichier présente un danger potentiel. Ninstallez que les logiciels d<br>approuvés par vous. <u>Quels sont les risques ?</u> | ce type<br>es éditeurs                                                                        |
| This site might require the following ActiveX control   | (*) This site might excesses the Schwarz Odie - Control                                                                                                    | Name: Adobs DUM           Publisher: Adobs Systems Incorporated           Image: More options |
| ttendez que la barre d'information s'affiche.           | Cliquez sur la barre d'information, puis sélectionnez<br>Install ActiveX Control (Installer le contrôle ActiveX).                                                                                         | Cliquez sur Install (Installer).                                                              |
| iliquez ici pour obtenir des informations de dépannage. |                                                                                                    |                                                                                               |

# ÉTAPE 4

| Fichie Programme d'Installation d'Adobe© Flash® Player 10.3                                                                                  | Google Analytics 🥈 Screencast 🔊 CLRC               |
|----------------------------------------------------------------------------------------------------|----------------------------------------------------|
| * *                                                                                                    | Téléchargement 🗙 👘 🔹 🚮 🔹 🚮 🔹 📑 Page 🔹 🎯 Outils 🔹 🎽 |
|                                                                                                    | pciété Store Q Rechercher Se connecter             |
| Acce<br>A I I I I accepte les conditions du contrat de licence de Flash Player.<br>Usez le contrat de licence.<br>Sel<br>UITTER<br>INSTALLER | FLASH <sup>°</sup> PLAYER                          |
| ETAPE 1 Application Progression                                                                                                    |                                                    |
| Address A http://get<br>This site might requi                                                                                                | 100,0% Installation de<br>l'application            |
| Attendez que la barri Téléchargement et installation en progrès                                                                              | 100,0%                                             |
| Cliquez ici pour obten                                                                                                    |                                                    |